# 사용자매뉴얼 - Gene Expression 데이터베이스 개발

Version 1.0

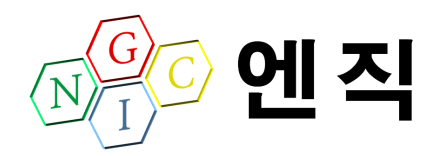

Next Genome Information Company

### 1. Gene Expressipn 데이터베이스

## 1.1. 페이지 구성

| 2                                                                                                    | Gene Symbol 👻                                                                                                    | Search                                                                                                    |                                                                                                    |
|----------------------------------------------------------------------------------------------------|----------------------------------------------------------------------------------------------------|----------------------------------------------------------------------------------------------------|----------------------------------------------------------------------------------------------------|
|                                                                                                    |                                                                                                    |                                                                                                    |                                                                                                    |
| Menu Contents                                                                                                    | e Expression Database Service                                                                                                    | 6                                                                                                    |                                                                                                    |
| Overview     Overview     Outline     RAW data     prove-level processing     Fold change and t-test     Search     Keyword     Gene Alias | <b>PA-DB</b><br>(Cancer Outlier Profile<br>provides gene expressio<br>issues. More than 3400<br>platforms, are consisten<br>acilitating the identification of cancer<br>xpression patterns in nearly 1000 hun<br>an retrieve gene expression patterns of | Analysis)-DB is a web-accessible da<br>n patterns across diverse human cance<br>lo samples, profiled by Affymetrix U133A<br>itly processed and combined into two la<br>r outliers over-expressed only in a subse<br>nan cancer cell lines are also provided. I<br>classified by more detailed phenotypic inf | itabase which<br>er and normal<br>A or U133plus2<br>arge-size data<br>et of patients.<br>In each tissue,<br>ormation |
| Analysis     ERBB2 (HER2)                                                                                                    | tice & News                                                                                                    | 0                                                                                                    |                                                                                                    |
| - EGFR                                                                                                    | *!                                                                                                    | U                                                                                                    | MORE                                                                                                    |
| - Cancer Gene                                                                                                    | tuce                                                                                                    | Administrator                                                                                                    | 2010/05/10                                                                                                    |
| - Cancer Cell Line                                                                                                    | 51.                                                                                                    | Administrator                                                                                                    | 2010/05/10                                                                                                    |
| Reference                                                                                                    |                                                                                                    |                                                                                                    |                                                                                                    |
| Eve                                                                                                    | nt                                                                                                    | Ø                                                                                                    |                                                                                                    |
| Data Summary                                                                                                    |                                                                                                    | •                                                                                                    |                                                                                                    |
| • Datasets                                                                                                    |                                                                                                    |                                                                                                    |                                                                                                    |
| - U133Plus2 : 220                                                                                                    |                                                                                                    |                                                                                                    |                                                                                                    |
| - U133A : 244                                                                                                    |                                                                                                    |                                                                                                    |                                                                                                    |
| • Samples                                                                                                    |                                                                                                    |                                                                                                    |                                                                                                    |
| - U133A : 17,887                                                                                                    |                                                                                                    |                                                                                                    |                                                                                                    |
| Probes                                                                                                    |                                                                                                    |                                                                                                    |                                                                                                    |
|                                                                                                    |                                                                                                    |                                                                                                    |                                                                                                    |
| - U133Plus2 : 54,613                                                                                                    |                                                                                                    |                                                                                                    |                                                                                                    |

 Gene Expression 데이터베이스에 대한 로고와 상단메뉴에 메인화면으로 가는 HOME, 웹서비스에 대한 메뉴얼 문서, 웹사이트 지도를 보여주는 SiteMap 으 로 구성되어 있다.

그리고, 5 가지 주메뉴로 Overview, Search, Analaysis, Information, Reference 을 화면 중앙에 배치되어 있음.

- 메인 검색서비스로 Gene Symbol, Affymetirx ID, Gene Alias 에 대한 keyword 검색이 가능함.
- ③ 주메뉴에 대해서 부메뉴로 갈 수 있도록 메뉴 컨텐츠를 배치함.
- ④ Gene Expression 데이터의 요약 정보를 보여줌.
- ⑤ Gene Expression 데이터베이스를 만든 기관에 대한 주소, 전화번화, E-mail

주소를 보여주고, 이와 관련된 웹사이트에 대한 베너를 보여줌.

- ⑥ Gene Expression 데이터베이스에 대한 개괄적인 설명을 보여줌.
- ⑦ Gene Expresion 데이터베이스 서비스에 대한 공지사항을 보여짐.
- ⑧ 웹사이트에서의 이벤트 내용을 보여줌
- 9 퀵메뉴로 항상 페이지 중앙에 배치되도록 해서, 원하는 메뉴로 곧바로 갈 수 있게 함.

### **1.2.** 메뉴 구성

1.2.1. Ovreview 메뉴

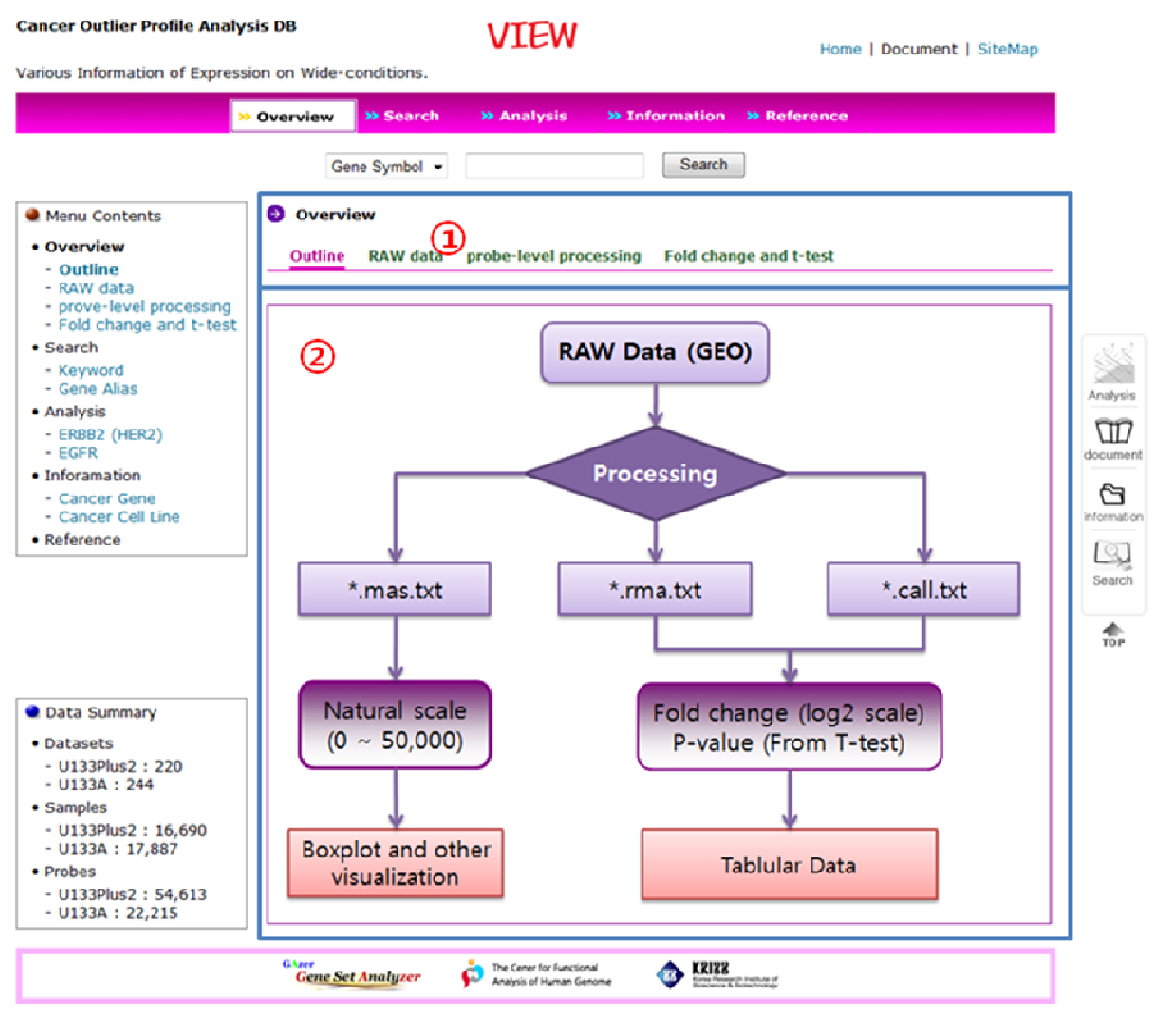

111 Gwahangno, Yuseong-gu, Daejeon, Korea TEL. +82-42-860-4114, FAX. +82-42-861-1759 Copyright © 2010 by Korea Research Institute of Bioscience and Biotechnology (KRIBB) All rights reserved.

- Overview 에 대한 부메뉴를 배치하였고, 각각 Outline, Raw data, probe-level processing, Fold chage and t- test 으로 구성되어 되어 있음.
- ② 각각의 부메뉴에 대한 컨텐츠가 보여짐.

### 1.2.2. Search 메뉴

1.2.2.1. Keyword

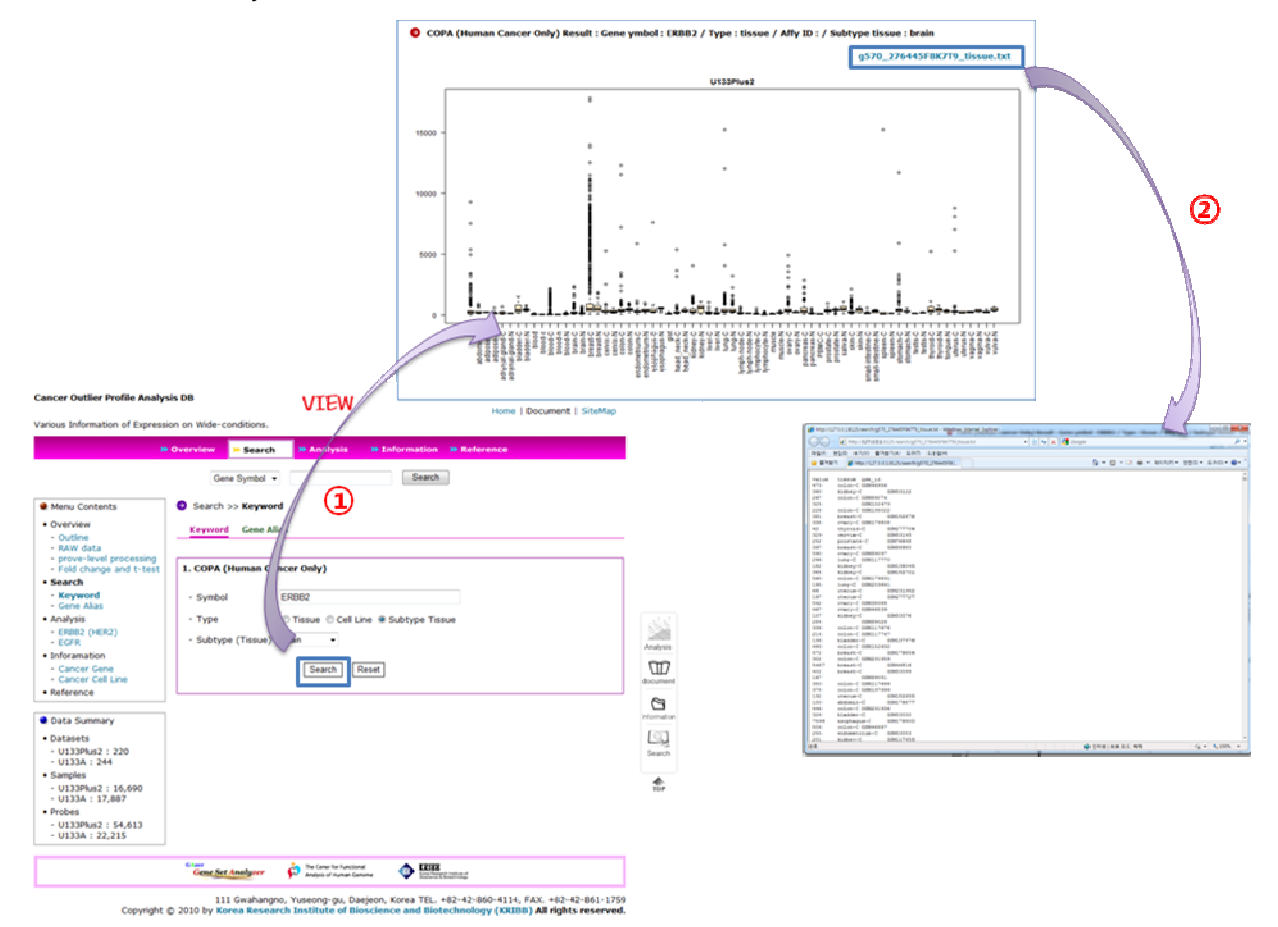

- ① 검색옵션으로 Gene symbol, Type (Tissue, Cell Line, Subtype Tissue) 으로 구성 되어 있고, subtype tissue 를 선택하면, 하위 조직 유형을 선택할 수 있는 옵션값 이 보여집니다.
- ② 검색 결과 화면에서 각각의 통계그래프를 그려주는 데이터를 사용자가 다운로드 받을 수 있게 함.
  - → 테이터는 Tab 으로 구분되어 있고, 값, Type, GSM ID 로 구성됨.

1.2.2.2. Gene Alias

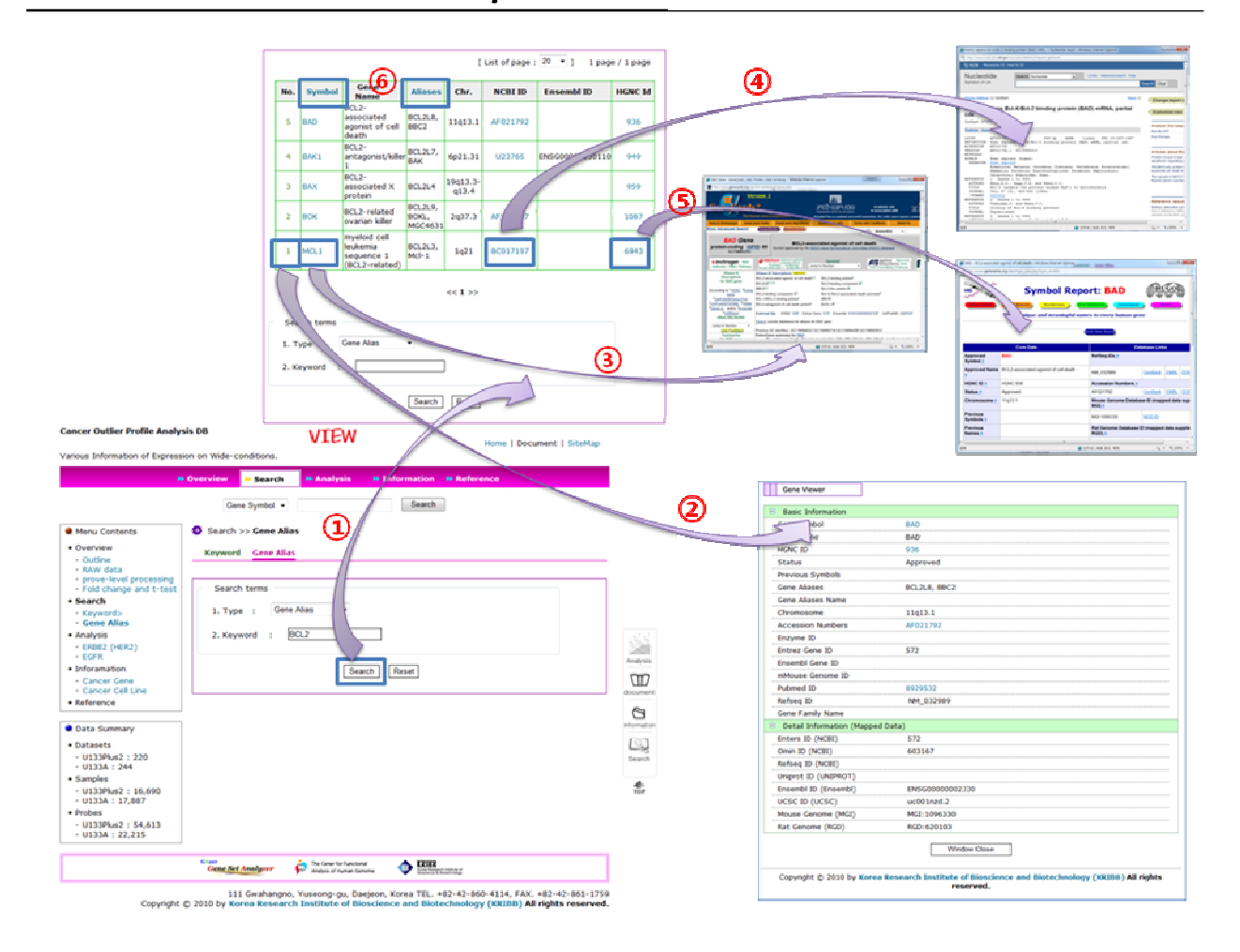

- 검색 옵션값으로 Gene Alias, Gene Alias Name, Gene Symbol, Gene Name 4 가지 유형을 선택한 후에 Keyword 검색을 실행함.
- ② 검색 결과화면에서 No. 값을 클릭하면, 상세정보를 보여줌
- ③ 검색 결과화면에서 Symbol 값을 클릭하면, Gene Card 웹사이트 (<u>http://www.genecards.org/</u>) 로 연결됨.
- ④ 검색 결과화면에서 NCBI ID 값을 클릭하면, NCBI 웹사이트 (http://www.ncbi.nlm.nih.gov) 로 연결됨
- ⑤ 검색 결과화면에서 HGNC 값을 클릭하면, HGNC 웹사이트 (<u>http://www.genenames.org/</u>) 로 연결됨.
- ⑥ 결색 결과 테이브에서 타이틀 정보에서 Symbol 이나 Aliase 를 클릭하면, 각 각의 명칭에 대해서 각각 내림차순이나 오름차순으로 정렬됨.
- 1.2.3. Analysis 메뉴

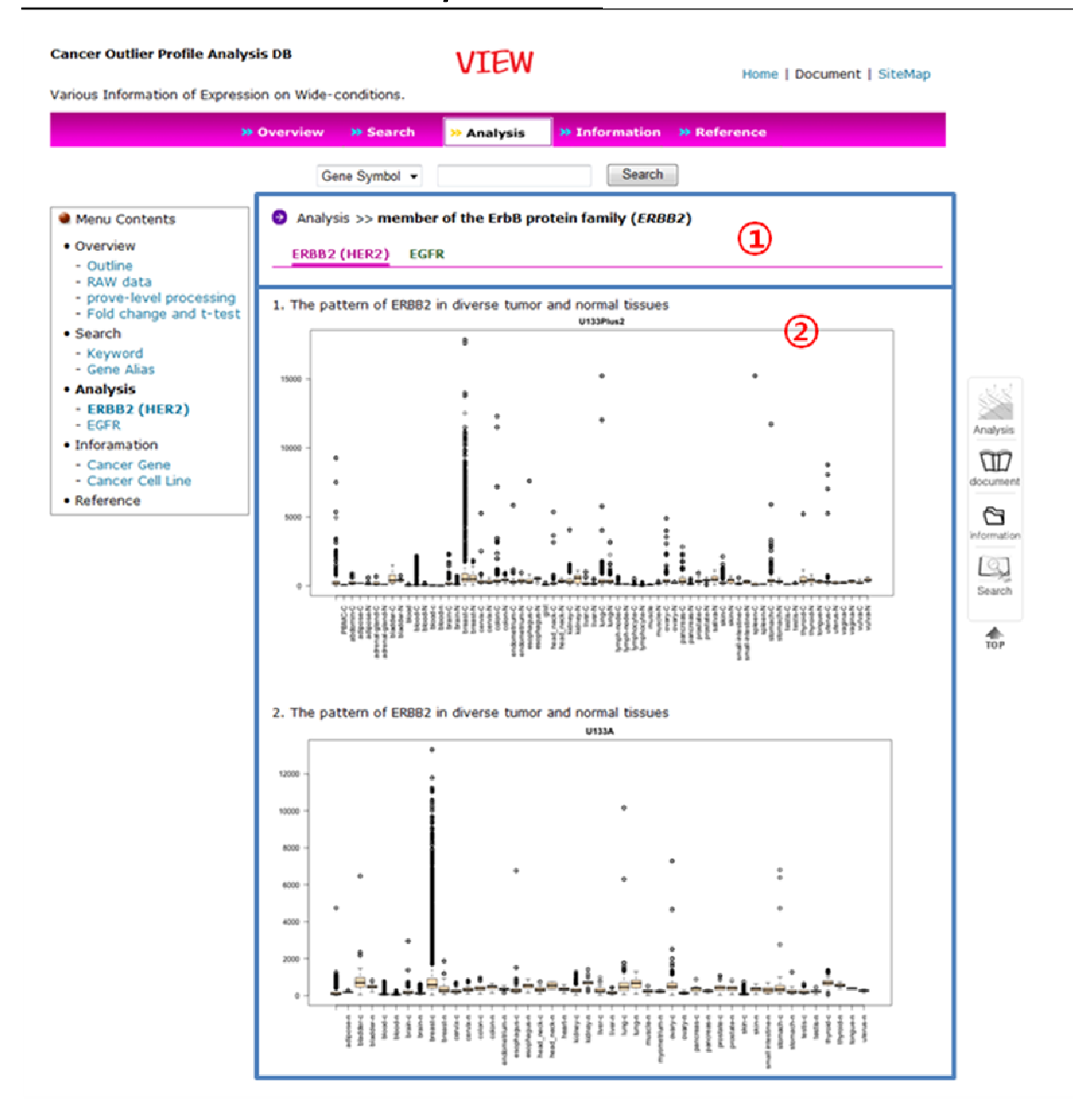

- Analsys 메뉴에 대한 부메뉴로 member of the ErbB protein family (ERBB2), epidermal growth factor receptor (EGFR) 유전자를 대상으로 분석한 통계그래프를 각각 구성함.
- ② 각각의 ERBB2, EGFR 유전자에 대한 분석한 내용이 보여짐

### 1.2.4. Information 메뉴

| >> Overview >> Sea | irch 🔅 🐎 Analysis | » Informati | ion » Refere                                                                                                    | ance                                                                                                    |                                                                                                    |
|--------------------|-------------------|-------------|----------------------------------------------------------------------------------------------------|----------------------------------------------------------------------------------------------------|----------------------------------------------------------------------------------------------------|
| Gene Symb          | ol 👻              | Sea         | arch                                                                                                    |                                                                                                    |                                                                                                    |
| Information >:     | > Cancer Gene     | -           |                                                                                                    |                                                                                                    |                                                                                                    |
| Cancer Gene        | Cancer Cell Line  | (1)         |                                                                                                    |                                                                                                    |                                                                                                    |
|                    |                   |             |                                                                                                    |                                                                                                    |                                                                                                    |
|                    |                   | 11100Dlung  |                                                                                                    | 111224                                                                                                    |                                                                                                    |
| t 🕥 Tissu          | e Ul              | 33Plusz     | 0                                                                                                    | 133A                                                                                                    | Total                                                                                                    |
| bladdar            | 20                | Normai      | e7                                                                                                    | Normai                                                                                                    | 116                                                                                                    |
| blood              | 1722              | 194         | 2112                                                                                                    | 1621                                                                                                    | 2292                                                                                                    |
| brain              | 543               | 510         | 502                                                                                                    | 1621                                                                                                    | 3203                                                                                                    |
| breast             | 1147              | 210         | 2577                                                                                                    | 01                                                                                                    | 4025                                                                                                    |
| cervix             | 74                | 12          | 64                                                                                                    | 34                                                                                                    | 184                                                                                                    |
| colon              | 820               | 189         | 238                                                                                                    | 27                                                                                                    | 1274                                                                                                    |
| endometrium        | 72                | 66          | 0                                                                                                    | 0                                                                                                    | 138                                                                                                    |
| esophagus          | 8                 | 4           | 24                                                                                                    | 28                                                                                                    | 64                                                                                                    |
| head and neck      | 203               | 14          | 21                                                                                                    | 2                                                                                                    | 240                                                                                                    |
| kidney             | 529               | 86          | 366                                                                                                    | 66                                                                                                    | 1047                                                                                                    |
| liver              | 182               | 25          | 172                                                                                                    | 52                                                                                                    | 431                                                                                                    |
| lung               | 182               | 25          | 172                                                                                                    | 52                                                                                                    | 431                                                                                                    |
| myometirum         | 0                 | 27          | 0                                                                                                    | 24                                                                                                    | 51                                                                                                    |
| muscle             | 0                 | 246         | 0                                                                                                    | 331                                                                                                    | 577                                                                                                    |
| ovary              | 617               | 21          | 341                                                                                                    | 9                                                                                                    | 988                                                                                                    |
| pancreas           | 132               | 54          | 37                                                                                                    | 32                                                                                                    | 255                                                                                                    |
| prostate           | 90                | 19          | 200                                                                                                    | 83                                                                                                    | 392                                                                                                    |
| skin               | 194               | 18          | 243                                                                                                    | 59                                                                                                    | 514                                                                                                    |
| spleen             | 4                 | 5           | 0                                                                                                    | 16                                                                                                    | 25                                                                                                    |
| stomach            | 249               | 43          | 46                                                                                                    | 18                                                                                                    | 356                                                                                                    |
| testis             | 4                 | 6           | 162                                                                                                    | 19                                                                                                    | 191                                                                                                    |
| thyroid            | 62                | 25          | 68                                                                                                    | 25                                                                                                    | 180                                                                                                    |
| uterus             | 130               | 1           | 0                                                                                                    | 24                                                                                                    | 155                                                                                                    |
| others             | 144               | 157         | 224                                                                                                    | 89                                                                                                    | 614                                                                                                    |
|                    | 20.0              | 2040        | 8259                                                                                                    | 4097                                                                                                    | 21909                                                                                                    |
|                    | Gene Symb         | Gene Symbol | Set           Gene Symbol •           Cancer Gene Cancer Cell Line           Cancer Gene Cancer Cell Line           Cancer Gene Cancer Cell Line           Q           Tissue         Cancer Normal           bladder         39         14           blood         1733         184           brain         542         518           breast         1147         210           cervix         74         12           colon         820         189           endometrium         72         66           esophagus         8         4           head and neck         203         14           kidney         529         86           liver         182         25           lung         182         25           nuscle         0         27           muscle         0         246           ovary         617         21           pancreas         132         54           prostate         90         19         38           stomach         249         43 | Search           Search           Search           Concer Gene           Concer Gene           Concer Mormal Concer           bladder         39         14         87           bladder         39         14         87           bladder         1733         184         2113           breast         11477         20           cervix         7         66         0           endometrium         72         66           liver         182         25 | Gene Symbol         Search           Information >> Cancer Gene         Image: Cancer Gene         Image: Cancer Gene <th< td=""></th<> |

- ① Information 메뉴에 대한 부메뉴로 Cancer Gene, Cancer Cell Line 에 대해서 각각 조직별로 테이터 건수를 분석해서 테이블 형식으로 보여줌.
- ② 조직별로 분석한 데이터 건수에 대한 컨텐츠를 보여줌.

### 1.2.5. Reference 메뉴

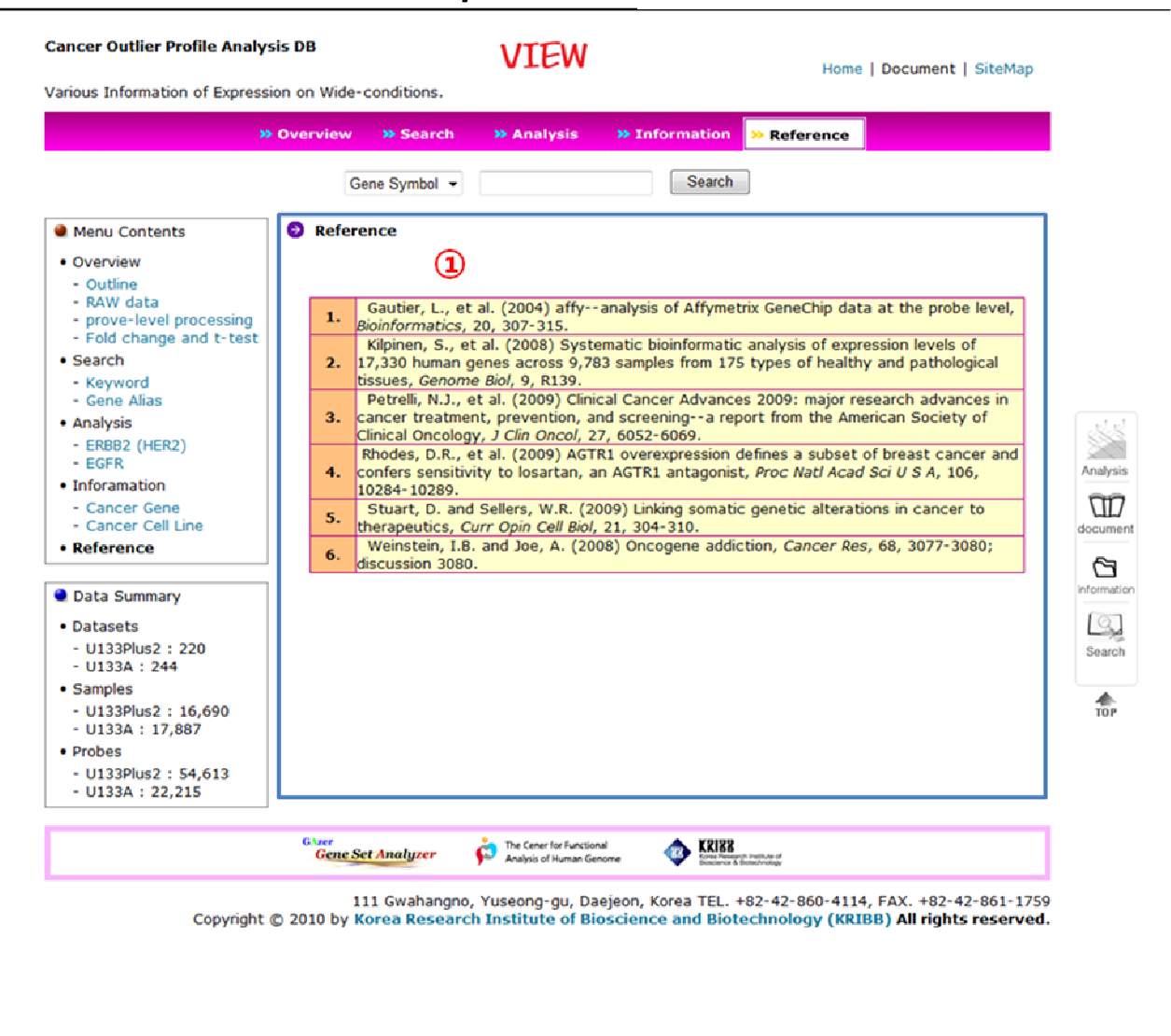

- ① Gene Expression 데이터베이스의 시스템 구축에 관련된 참고문헌에 대한 내용을 보여줌.
- 1.2.6. 상단메뉴 : SiteMap

| <b>&gt;&gt;</b> Ove                                          | erview » Search » Anal | lysis »Information                                       | Reference              |   |  |
|--------------------------------------------------------------|------------------------|----------------------------------------------------------|------------------------|---|--|
|                                                              | Gene Symbol 👻          | Search                                                   |                        |   |  |
| Menu Contents                                                | Sitemap                |                                                          |                        |   |  |
| Overview     Outline                                         | 1                      |                                                          |                        |   |  |
| <ul> <li>RAW data</li> <li>prove-level processing</li> </ul> | [ Overview ]           | [Search]                                                 | [ Analysis ]           |   |  |
| - Fold change and t-test                                     | Outline                | Keyword                                                  | ERBB2 (HER2)           |   |  |
| • Search                                                     | RAW data               | Gene Alias                                               | EGFR                   |   |  |
| - Keyword<br>- Gene Alias                                    | probe-level processing |                                                          |                        |   |  |
| Analysis                                                     | Fold change and t-test |                                                          |                        |   |  |
| - ERBB2 (HER2)<br>- EGFR                                     |                        |                                                          |                        |   |  |
| Inforamation                                                 |                        | [ ] ]                                                    |                        |   |  |
| - Cancer Gene                                                | [ information ]        | [ Kererence ]                                            |                        |   |  |
| Reference                                                    | Cancer Gene            |                                                          |                        |   |  |
|                                                              | Cancer Cell Line       |                                                          |                        |   |  |
| Data Summary                                                 |                        |                                                          |                        | 1 |  |
| Datasets                                                     |                        |                                                          |                        |   |  |
| - U133Plus2 : 220<br>- U133A : 244                           |                        |                                                          |                        |   |  |
| Samples                                                      |                        |                                                          |                        |   |  |
| - U133Plus2 : 16,690<br>- U133A : 17,887                     |                        |                                                          |                        |   |  |
| • Probes                                                     |                        |                                                          |                        |   |  |
| - U133Plus2 : 54,613<br>- U133A : 22,215                     |                        |                                                          |                        |   |  |
|                                                              | GAzer Second           | r for Functional                                         |                        |   |  |
|                                                              | Gene Set Analyzer      | d Human Genome 🏼 🖤 Kriss Research IV<br>Boscience & Bose | alls.te of<br>chromagy | _ |  |

① Gene Expression 데이터베이스의 시스템에 대한 전체적인 메뉴 구성을 보여주는 웹사 이트 지도입니다.

1.3. 메인 검색 기능

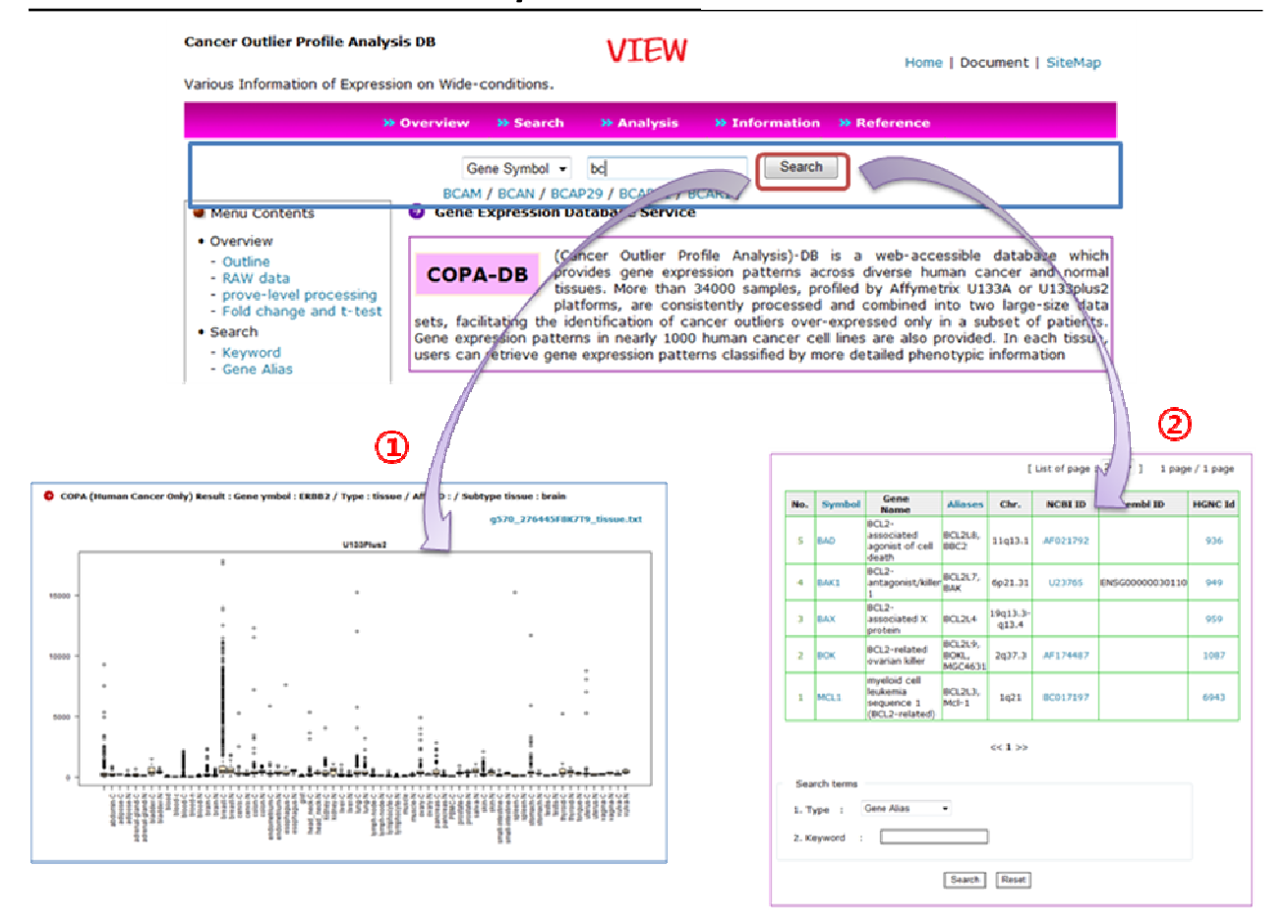

- 웹사이트 메인화면이나 각각의 메뉴에서 검색 옵션값으로 Gene Symbol 를 선택하고, 검색을 실행을 하면, 해당 유전자의 조직별 발현값을 통계그래프로 보여준다. 만약에 Affymetrix ID 로 검색을 실행하면, 자동적으로 Gene symbol 로 변환시켜 서 결과화면으로 보여줌.
- ② 웹사이트 메인화면이나 각각의 메뉴에서 검색 옵션값으로 Gene Alias 을 선택해서 검색을 하면, 해당 keyword 에 대한 Gene symbol, Title 등에 대한 정보를 보여줌.